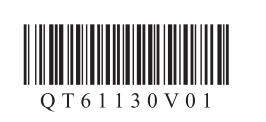

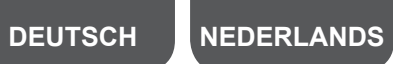

# Canon

## Inbetriebnahme 2

Sie können den Drucker mit einem PC/Smartphone/Tablet verbinden und Software installieren.

Haben Sie alle Schritte in Inbetriebnahme 1 abgeschlossen? Bitte lesen Sie dieses Handbuch nach Abschluss der Druckereinrichtung in Inbetriebnahme 1.

#### Verbinden Sie nun den Drucker mit

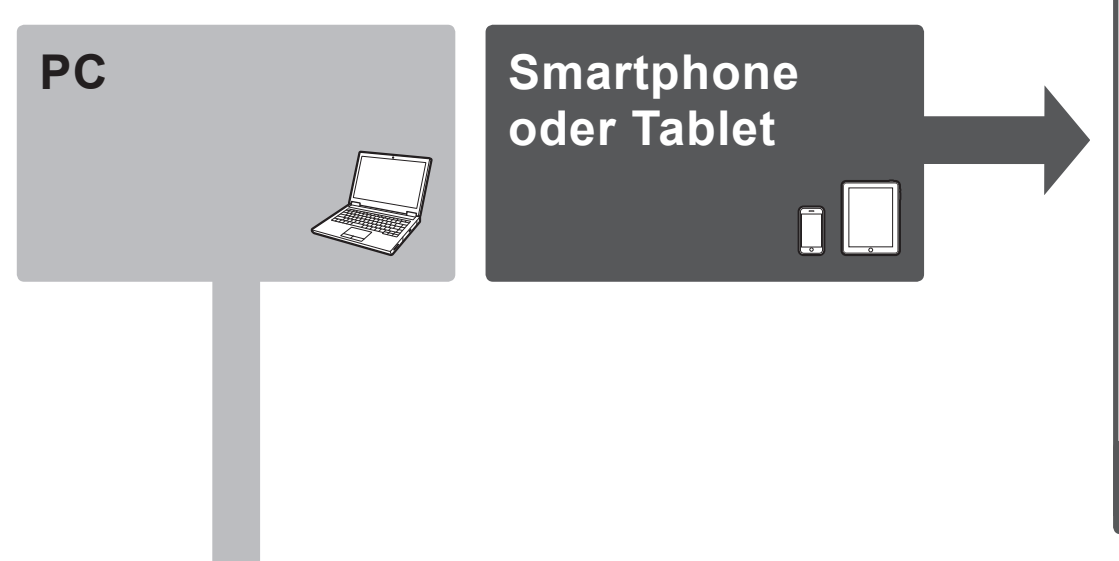

## Smartphone/Tablet (iOS/Android)

#### 1. Installieren Sie Canon PRINT Inkjet/SELPHY auf Ihrem Smartphone/Tablet.

ios : Suchen Sie "Canon PRINT" in App Store. Android): Suchen Sie "Canon PRINT" in Google Play

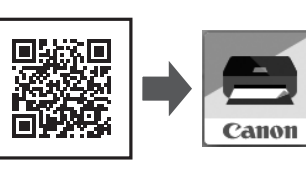

Sie können auch auf die Website zugreifen, indem Sie den Code auf der rechten Seite scannen.

\* Dieses Verfahren wird auf der Basis von Canon PRINT Inkjet/SELPHY 2.2.0 beschrieben. Befolgen Sie für andere Versionen die Anwendungsanweisungen, um die Einrichtung abzuschließen.

2. Uberprüfen Sie die Konfiguration Ihres Netzwerks. Aktivieren Sie Wi-Fi auf Ihrem Smartphone oder Tablet, bevor Sie beginnen.

#### iOS

- Verwendung eines Wireless Router
- B

 Keine Verwendung/Verfügbarkeit eines Wireless Router (Direkte Verbindung des Druckers mit dem Gerät über

#### Android

2. Wählen Sie die

Drucker verbunden.

WLAN-Verbindung)

Wenn Sie Ihr Gerät über eine WLAN-Verbindung direkt mit dem Drucker verbinden, könner Sie möglicherweise mit Ihrem Gerät nicht auf das Internet zugreifen oder es werden Ihnen möglicherweise Gebühren für eine Internetverbindung berechnet.

Fahren Sie mit der rechten Seite fort.

## PC (Windows/Mac OS)

### 1. Laden Sie die Setup-Datei herunter.

#### Wählen Sie die gleiche Methode wie in Inbetriebnahme 1 aus. Verbindungsmethode. **1** Greifen Sie auf die folgende URL in Ihrem Webbrowser zu. Windows PC-Benutzer: Sie können die Datei auch von der Wählen Sie eine Druckeranschlussmethode und Installations-CD-ROM aus öffnen. (۱۰) Drahtlose LAN-Verbindung (Wireless http://canon.com/ijsetup klicken Sie auf Weiter (Next). LAN Connection) Verbinden Sie den Drucker mit einem Netzwerk, ohne Kabel zu verwenden Oklicken Sie auf Einrichten (Set Up) Ê Nex Befolgen Sie die Anweisungen auf dem S Wählen Sie die Region aus, in der Sie das Produkt Bildschirm, um mit der Einstellung fortzufahren. USB-Verbindung (USB Connection) gekauft haben. Verbinden Sie den Drucker mit Ihrem Wenn der folgende Bildschirm angezeigt wird, Computer über ein USB-Kabel. Dies ist die **4** Wählen Sie Ihr Produkt aus kann der Drucker verwendet werden. einfachste Möglichkeit. Sie können nur eine G Klicken Sie auf Verbindung zu Computer, Smartphone oder Klicken Sie auf Weiter (Next), um mit der einzigen Drucker verbinden. Tablet (Connecting to Computer, Smartphone or Tablet). Installation der Software fortzufahren. Der Bildschirm in 3 wird angezeigt, wenn Sie die Datei von Arrest der CD-ROM aus öffnen. Führen Ģ Sie die restlichen Schritte wie auf Wählen Sie das Betriebssystem aus der vvedsite aus. • Klicken Sie auf Herunterladen (Download), um die Setup-Datei von der Website herunterzuladen. 3. Installieren Sie die Software. Wenn eine Sicherheitswarnung für das Herunterladen angezeigt wird, gestatten Sie Ihrem Browser, mit dem Wenn der folgende Bildschirm angezeigt wird, Herunterladen fortzufahren. wählen Sie die Software aus, die Sie installieren möchten, und klicken auf Weiter (Next). Download 0 Offnen Sie die heruntergeladene Datei und klicken Sie auf Setup starten (Start Setup). Bakk Top Befolgen Sie die Anweisungen auf dem Bildschirm, um mit der Einstellung fortzufahren. O Befolgen Sie die Anweisungen auf dem Bildschirm, um Nun ist Ihr Computer mit dem

mit der Einrichtung fortzufahren.

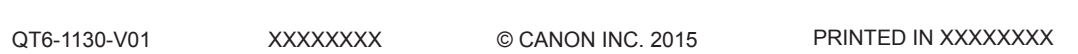

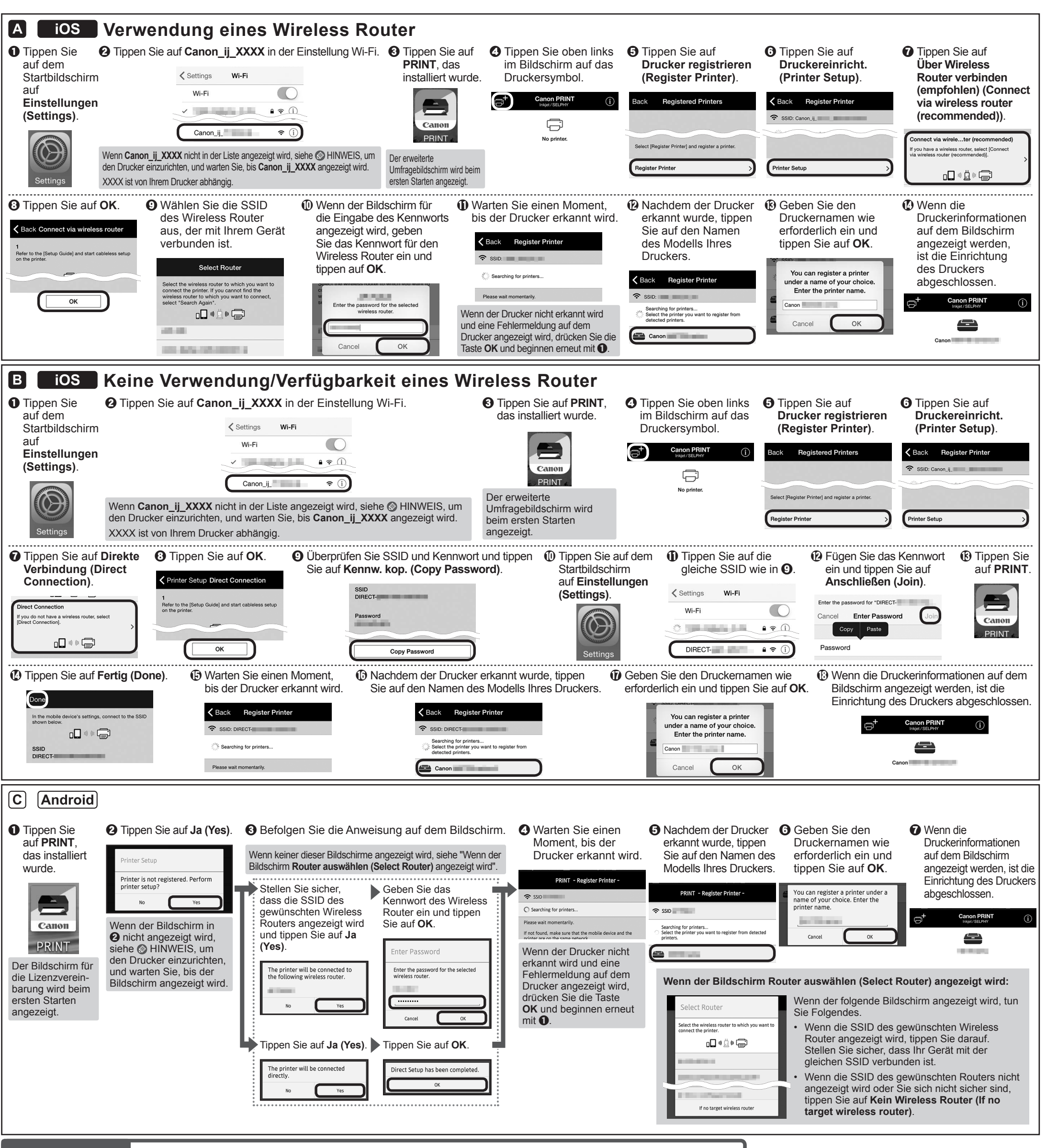

#### A HINWEIS

**iOS** Wenn Canon\_ij\_XXXX nicht angezeigt wird: Android Wenn die Meldung "Es ist kein Drucker registriert. Druckereinrichtung ausführen? (Printer is not registered. Perform printer setup?)" nicht während des Starts von Canon PRINT Inkjet/SELPHY angezeigt wird: Führen Sie Folgendes auf dem Drucker aus. Drücken Sie die Taste OK. **2** Wählen Sie Kabellose A Kehren Sie zurück zu Canon PRINT Orücken Sie die Taste OK. Einrichtung (Cableless setup) Inkjet/SELPHY und beginnen Sie und drücken Sie die Taste OK. erneut mit 1 in A / B / C. elect a WLAN setup method. arting [Wireless LAN setup] llow the instructions on the Cableless setup with a computer or smartpho omputer or smartphone, etc. t tc., to retrieve the setting form the operation Standard setup etails and set up. WPS (Push button method Other setup Tun Sie Folgendes, wenn der Bildschirm in 1 nicht angezeigt wird. 1 de la 1. Drücken Sie die Taste HOME, um den Startbildschirm anzuzeigen. OK Verwenden Sie die Taste ◀ oder ▶, um LAN-Einstell. (LAN settings) auszuwählen und drücken Sie die Taste OK. 3. Wählen Sie WLAN-Einrichtung (Wireless LAN setup), Kabellose Einrichtung (Cableless setup) und fahren Sie fort mit 🚱.

# Aan de Slag-gids 2 smartphone/tablet.

U kunt de printer verbinden met een pc/smartphone/tablet en software installeren.

## Hebt u alle stappen in de Aan de Slag-gids 1 voltooid? Lees deze handleiding nadat u de printerinstallatie in de Aan de Slaggids 1 hebt voltooid.

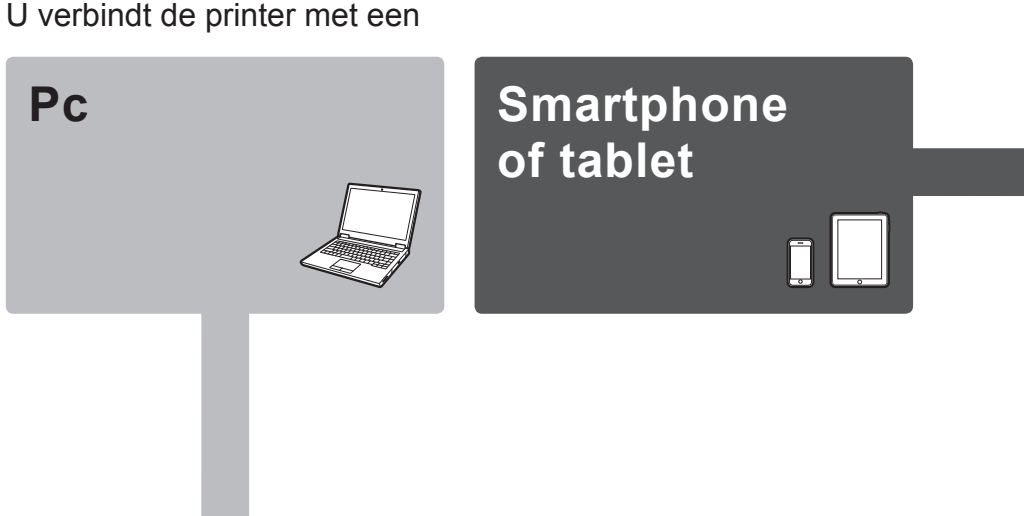

#### Smartphone/tablet (iOS/Android) 1. Installeer Canon PRINT Inkjet/SELPHY op uw iOS : Zoek 'Canon PRINT' in de App Store. Android: Zoek 'Canon PRINT' in Google Play. Canon Of ga naar de website door de code rechts te scannen. \* Deze procedure wordt beschreven op basis van Canon PRINT Inkjet/SELPHY 2.2.0. In andere versies volgt u de instructies van de toepassing om de instelling te voltooien. 2. Controleer de netwerkconfiguratie. Schakel Wi-Fi in op uw smartphone of tablet voordat u begint. iOS · Met draadloze router Zonder draadloze router X 🔿 B (Printer rechtstreeks verbinden met apparaat via draadloze LAN-verbinding) Android \* Als u het apparaat rechtstreeks met de printer verbindt via een draadloze LAN-verbinding, hebt u mogelijk geen toegang tot internet met uw apparaat of worden er kosten voor de internetverbinding in rekening gebracht.

Verder naar rechterkant.

## Pc (Windows/Mac OS)

### 1. Download het installatiebestand.

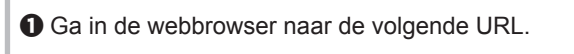

http://canon.com/ijsetup O Klik op Installatie (Set Up). Ê Selecteer de regio waar u het product hebt gekocht. Selecteer uw product. G Klik op Verbinden met een computer, smartphone

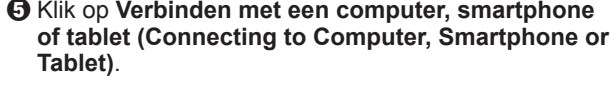

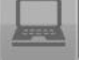

G Selecteer uw besturingssysteern Klik op Downloaden (Download) om het

Click Download on the computer to which you want to connect the

- installatiebestand te downloaden. Als een beveiligingswaarschuwing over het downloaden wordt weergegeven, staat u de webbrowser toe het downloaden te vervolgen.
- Open het gedownloade bestand en klik op Beginnen met instellen (Start Setup).

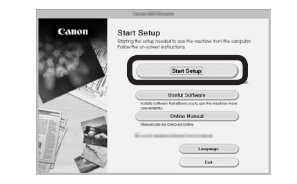

O Volg de instructies op het scherm om door te gaan met de installatie.

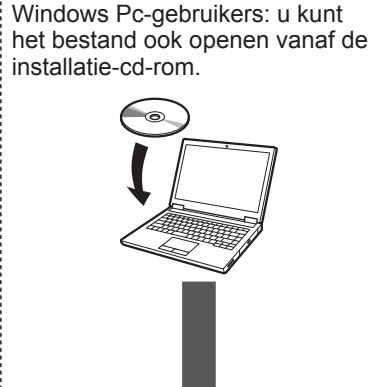

Het scherm in **3** verschijnt wanneer u het bestand vanaf de cd-rom opent. Voer de resterende stappen uit op dezelfde manier als op de website.

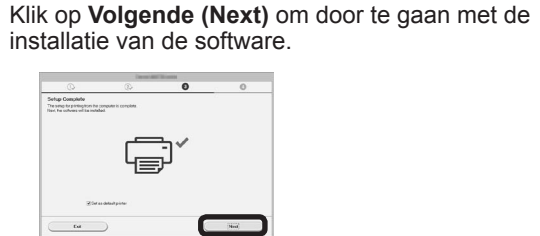

2. Selecteer de

op Volgende (Next).

Select Connection Method Select Fourier connection Method

met de instelling.

verbindingsmethode.

NH.

Wanneer het onderstaande scherm wordt

weergegeven, is de printer klaar voor gebruik.

Volg de instructies op het scherm om door te gaan

Selecteer een printerverbindingsmethode en klik

### 3. Installeer de software

Wanneer het onderstaande scherm verschijnt selecteert u de software die u wilt installeren en klikt u op Volgende (Next).

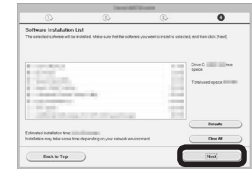

Volg de instructies op het scherm om door te gaan met de instelling.

De computer is nu verbonden met de printer.

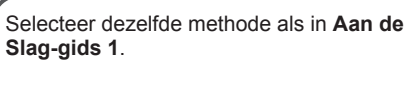

#### ((1)) Draadloze LAN-verbinding (Wireless LAN Connection)

Verbind de printer zonder kabels met een netwerk

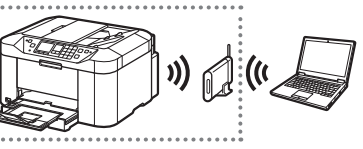

← USB-aansluiting (USB Connection) Sluit de printer met een USB-kabel op de computer aan. Dit is de gemakkelijkste manier. U kunt slechts één printer aansluiter

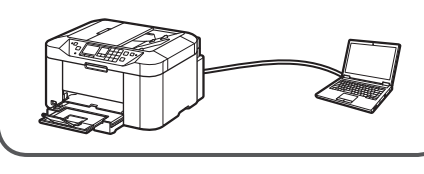

| ٢ | 0 |
|---|---|
|   |   |

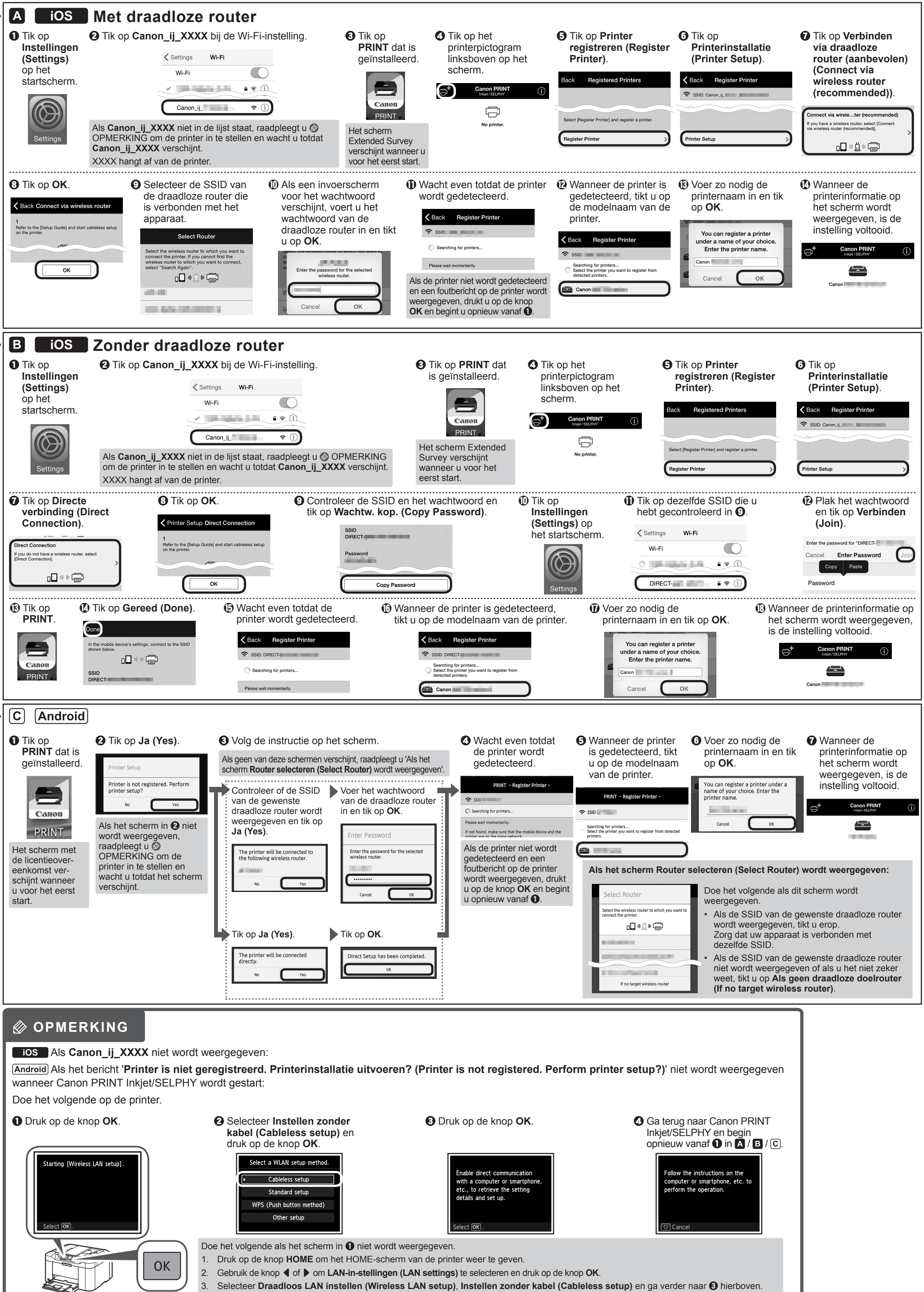

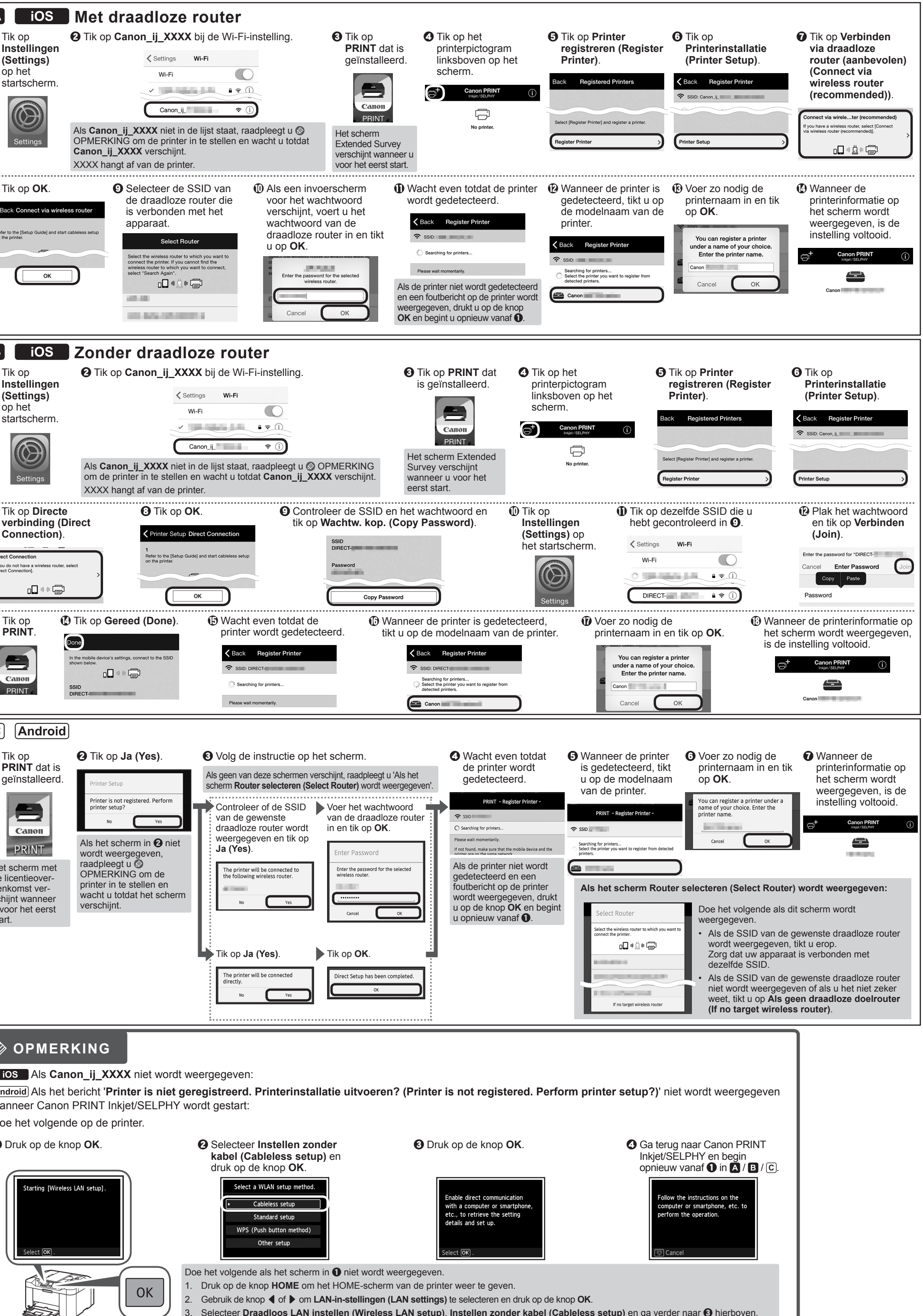